# mikutterの薄い本 vol.6.0

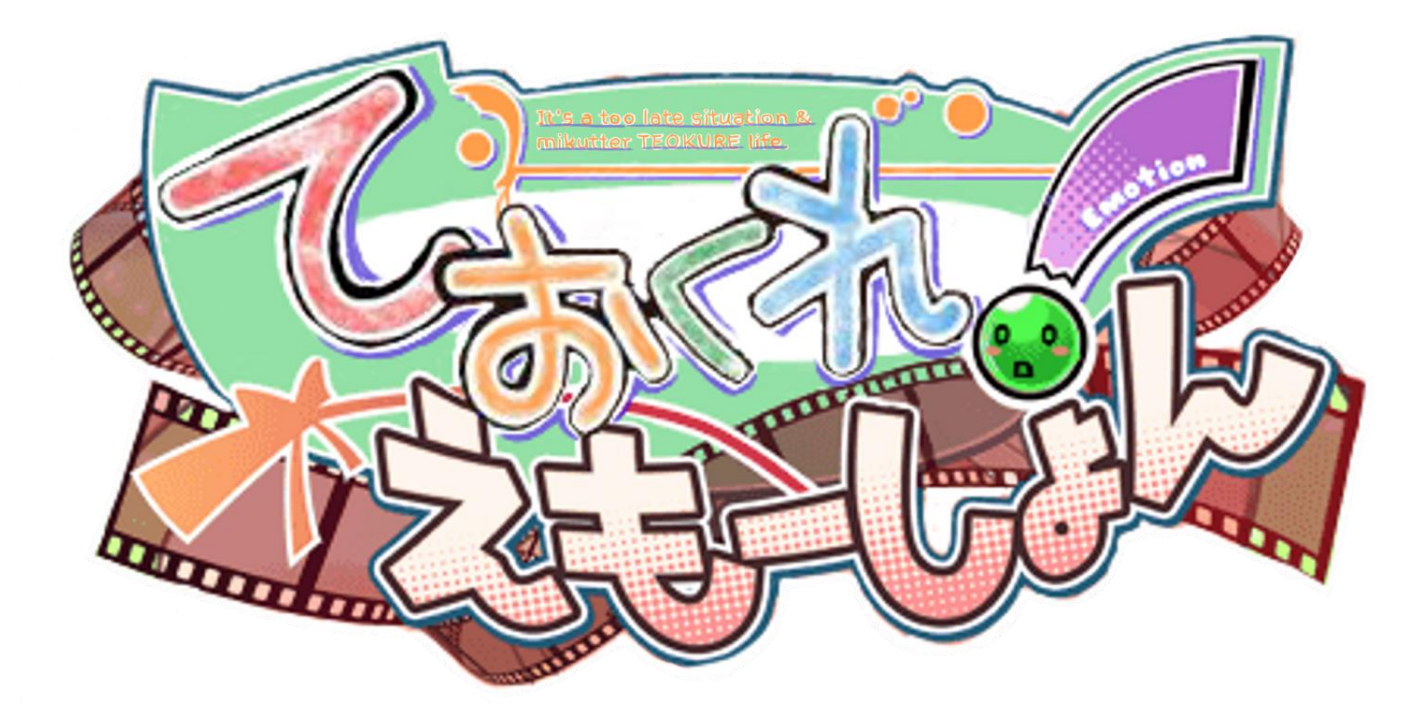

# 特報!!

# ておくれの原点が

# たくさんの「ておくれ」を連れて帰ってきた!

teokure

ポケット・ミク接続で みくった--ちゃんがしゃべりだす!!

| 目次               | 題                           | 頁  |
|------------------|-----------------------------|----|
| @brsywe          | 前書                          | 3  |
| @misodengaku     | Inside of 田端でバタバタ           | 5  |
| @Akkiesoft       | 嫁タブプラグインの解説                 | 10 |
| @moguno          | mikutterはWindowsでも動きます!マジで。 | 12 |
| @firstspring1845 | mikutter on Heroku          | 16 |
| @nepiadeath      | mikutterの見る夢                | 18 |
| @cosmo_          | mikutterの関連するGTK事情          | 20 |
| @shibafu528      | mikutterとniconicoと、音楽のある生活  | 23 |
| @toshi_a         | mikutter 3 一巡り              | 30 |
| @brsywe          | 後書き・裏表紙                     | 36 |

## 指導教官が Twitter を始めたときの危機管理

#### まえがきにかえて

@brsywe

#### 1. クライシス

ある冬の日の出来事である。RSS リーダ ーで読んでいた指導教官のブログに驚くこ とが書かれていた。

Twitter を始めました

以前、飲み会の席で指導教官に「Twitter ってどうなの」と訊かれた際、わたくしは「大 学教授は一般的に実名で発信しますし、いわ ば叩かれることにも慣れている筈ですから Facebookのほうがおすすめですよ。Twitter は実名でやるのに向きません」と答えたので ある。Twitterで日常的に(平均的なユーザ ーに比し)Tweet数も多く、いくらかの信念 をもって Twitter で遊んできたわたくしと して指導教官に Twitter を始められるのは いくらか危険であった。

然し事態は防げなかった。指導教官が Twitter を始めてしまった事実は変えられな い。さて、今後どうすべきか。それを考える ために本稿を執筆することとする。

#### 2. 先行研究

身近なところによい題材があった。教授に バレた人がいる。@Asyley\_(以下、あしゅ りーおじさん)である。

 やわらかい @Asyley\_ また1人、新しく研究室の先輩に垢バレ しました \* 返届 ロリソイート ★お気に入りに登録 … その他

10:54 - 2013年2月21日

↑ ラボの人に新たにバレた Tweet。

写メールを撮る < ? y Follow @Asyleyy\_ 教授氏に呼ばれて部屋行ったんですよ 教「これ何のグラフか分かる?」 (朝~昼は少なく、夜~夜中すごく盛り上がってるグラフを 見せられる) ボク「ん~、ありがちなグラフでよく分からないですね~」 教「そっかー これね、キミのツイッターIDのツイート数」 **30**分前の話だ 3:54 PM - 29 May 2013 4.307 RETWEETS 2.122 FAVORITES 🔺 tl 🛨

https://twitter.com/Asyley\_/status/304408813803540480

↑ 垢バレ後の悲しい Tweet。

https://twitter.com/Asyleyy\_/status/3396358607042 06849

あしゅりーおじさんの垢バレは、研究室の 人にバレて、それが教授に垂れこまれて教授 バレという経緯を辿った、とのことである。

教授に垢バレしない方法について、あしゅ りー氏は「*研究関連の事をつぶやかない ラ* ボメンに垂れ込まれないためにアカウント の存在を隠す」ことだと述べている<sup>1</sup>。

炎上によるアカウントの「拡散」、教授の 検索能力どうこうよりもっと身近なところ から垢バレするものであるということを改 めて思い知らされる。あなたはどうだろうか、 バレたくない相手とつながっている follower はいないだろうか。以下でバレない ための対策について検討を加えることとす る。

1

https://twitter.com/Asyley\_/status/43318699298614 4768

#### 3. バレないための方策

あしゅりーおじさんの垢バレ事案からバ レないための方策を検討する。

● 凍結に追い込む

Twitter を始めて直後は、一部のアカ ウントを除き follower が少ない。これに 乗じて複数アカウントで対象となるア カウントをブロックするという方法が 考えられる。

しかし、なんの交流もないアカウント に対して事前に、しかも複数アカウント からブロックするのは「通常」ならば心 理的な抵抗があるうえ、複数アカウント で同じ行動を起こすというのもスパム 行為に近いものがある。更に、数アカウ ントからブロックする程度では実効性 がなく、通常人には為しえない方法だ。

 フォロイーすべてをブロック 対象となるアカウントがフォローし ているアカウント (フォロイー)をすべ てブロックすることによって対象に自 分のTweetがRTによって流れることを 防止するという方法が考えられる。

数十アカウント程度であればこの方 法も「アリ」だが、フォロイーは当然に 増えていくと考えられるため、そのたび にブロックする数を増やさねばならぬ こととなる。無論、そのうちに自らのフ ォロワーを follow することも考えられ、 ギスギスしてしまうことがあるだろう。

● 他大学の学生になりしまし

今回、事例が発生したときに偶然にも 取っていた行動でもあり、発生後にも更 に嘘を重ねた行動でもある。

一例として、Twitter-er が多い TKB 大学の学生になりすますというのはど うだろうか。エア TKB として活動して いるわたくしの場合には、TKB 大学周 辺の飯屋の Tweet を時折 RT し、bio に は実在する学類の略称を表記し、TKB の学生を複数釣っている。それにより、 たまたまなんらかの形で指導教官にっ 見つかったとしても、まさか自分の大学 の、更には教え子である、ということに 気付かせないものである。わたくしであ れば「coins」:情報科学類を装っている。

TKBのTwitter-erを見ればわかると おり、なりすます学類の関連のことを Tweet する必要性は乏しい。

もっとも、指導教官が TKB 大学の略称を知っているとも思われないのでプロフィールに(虚偽の)大学名を書き、 Location に虚偽の、または架空の地名を書くことが望ましいと云える。

#### 4. この検討の転用

この方法は指導教官にバレない偽装についてだが、勤め先やTwitterのアカウントを知られたくない知人に対しても威力を発揮する。

#### 5. まとめ

炎上に比べて比較的頻度が高い「垢バレ」。 みなさんはどのような対策をしているだろ うか。本稿をきっかけに何かしら良案が浮か べば @brsywe までご連絡願いたい。

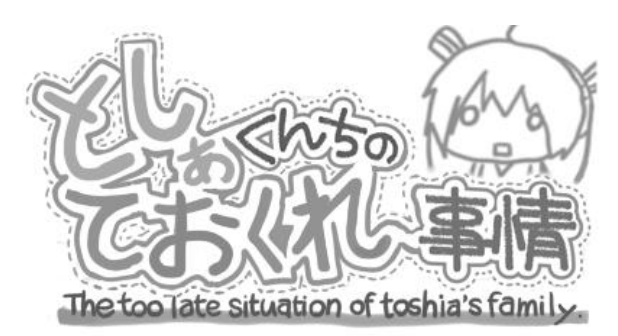

↑ vol.5PDF 版のときのロゴ

さてこの本がでているときに上のロゴのシ ャツはでているのだろうか。さて今号もどう にか発行にこぎつけた『はぴねす!えもーし ょん』楽しんでいっておくれ。

## Inside of 田端でバタバタ

#### @misodengaku

## まえがき

ほとんどの方ははじめまして。田端でバタバタ bot (@Batabata\_Tabata)を制作、運営している @misodengaku です。2013 年末だったかその辺りに薄い本別冊で何か書かないかと室長に誘わ れどうしようかなどと言っていたらジョークグッズによる圧力をかけられたので書かせていた だくことになりました。

この記事では田端でバタバタ bot (以下田端 bot)のこれまでの歩みと技術的観点から見た田端に ついて書いていこうと思います。

## 田端のはじまり

2013 年 4 月から私が山手線を使うようになり、毎日田端を通過するような生活が始まりました。 やることもないので当然電車内ではクソみたいなツイートを発射しまくっていたわけですが、そ んな中で私が思いついたツイートが「田端でバタバタ」でした。

#### 田端のあゆみ

公式な記録なんか当然残っていないので当時の資料を掘り返していく形になるので完全ではあ りませんが、田端 bot の周りで起きた出来事を時系列順にまとめていきます。

#### 2013/04/xx

私が山手線を使うようになる。おそらくこの頃「田端でバタバタ」を思いつく。

#### 2013/07/08

今まで何回バタバタしてんだろ、と気になり回数をカウントする bot を制作。

当時は身内でゲラゲラ笑いながら遊んでいただけなので回数規制などは一切なく、誰でもツイー

トさえすれば連続でもなんでもカウントされる仕様で、screen name は@Tabata\_Batabata だっ

た。

室長(@brsywe)が田端 bot の宣伝ツイートをする。

RT 数等からわかる通りこれが原因で意味不明な人気を博す。

(参考資料:http://goo.gl/hB992L)

#### 2013/07/10

前日のツイートが原因で田端 bot の存在が一般に知られユーザー数が激増、そのせいか

@Tabata\_Batabata が凍結される。急遽@Batabata\_Tabata というアカウントを新設し、環境の

#### 移行と再発防止策の検討を始めた。

| ベルサイユの白い液体<br>ebrsywe<br>本日の最優秀bot賞 @Tabata_Batabata<br>授賞理由<br>・田端でバタバタしたひとを発見するだけとい<br>う極めて絞られた目的<br>・@を飛ばさない配慮がなされている<br>・管理者が明示されている |              | 【計<br>気<br>が<br>Twit<br>考<br>を<br>す<br>。                                                                        | ペルサイユ<br>abrsywe<br>】昨日<br>出すぎり<br>terで数<br>寺つもの | の白い液体<br>紹介した 田端でバタ<br>たために死んたとのの<br>数による実力支配を行<br>のの多さに恐れおの | ☆ フォロー<br>ヲバタbot、<br>ことです。<br>うう極左的規<br>のいていま | ┿<br>人<br>見     |  |  |
|----------------------------------------------------------------------------------------------------|--------------|----------------------------------------------------------------------------------------------------|--------------------------------------------------|--------------------------------------------------------------|-----------------------------------------------|-----------------|--|--|
| บ⊎ <b>≺</b> –⊦<br>180                                                                                                    | お気に入り<br>113 | on the second second second second second second second second second second second second second second second |                                                  | 14                                                           | お気に入り<br>11                                   | <u>in M X R</u> |  |  |
| 8:37 - 2013年7月9日                                                                                                    |              |                                                                                                    | 15:58 - 20                                       | )13年7月10日                                                    |                                               |                 |  |  |

資料1. 室長の宣伝ツイート

資料2. 凍結後の室長のツイート

#### 2013/07/11~?

bot 全体としてのツイート数リミッターや連続でのバタバタを無視する仕様などを追加。

#### 2013/08/17

@DigitalCuko が「田端でバタバタ」と発言し身内で騒ぎになる。

| キュー子(Sbot) ☆ フォロー中 |              |                  |  |  |  |
|--------------------|--------------|------------------|--|--|--|
| 田端でバタバタ            |              |                  |  |  |  |
| ◆ 返信 t             | 3 リツイート ★    | お気に入りに登録 ・・・ その他 |  |  |  |
| ישע<br>424         | お気に入り<br>518 | 2 🕅 🐨 🔄 🕲 🔁 👯 🏹  |  |  |  |
| 1:28 - 20          | 13年8月17日     |                  |  |  |  |

資料 3. バタバタするキュー子

#### ~現在

特段面白いことも起きず、運用も安定したため日々の保守が繰り返される。

2014/05/29 2:22 現在で bot が捕捉したバタバタの総回数は 474589 回、データベースに保持され ているアカウント数は 47817 にまで成長した。

## 田端のしくみ

田端 bot は mikutter でもおなじみの Ruby を使って書かれています。bot の運用環境としては、 Ruby 2.1.1p76(執筆時点)を Hyper-V で仮想化した Gentoo Linux 上で動作させています。 いちおう bot 本体のソースコードは公開していますが、そもそも田端 bot は私が Ruby の学習用 に書いたものであり、現在のソースは学習過程で増改築を繰り返しまくってハチャメチャなこと になっているのでここには載せません。

もっと突っ込んだ内容としては、田端 bot では tweetstream Gem を利用して「田端でバタバタ」 というワードを条件として設定した filter stream に接続します。ここで Twitter API のクソさが爆 発し、マルチバイト文字がデリミタとして認識されないという仕様がありますが、ちょっとこれ は私にはどうしようもないのでユーザーには「仕様」として我慢してもらうことにしました。Bot 自体は daemon-spawn Gem で daemon 化していますが、Linux 本体を再起動させたときに手動 で立ち上げなければならないので改善を検討中です。DB にはなんとなく sqlite3 を選びましたが、 まぁバックアップも楽だしいいんじゃねという感じで正解だったかなと思っています。

### 田端の規制

田端の規制ポリシーは公開されている bot のソースコードを読み解くことで理解できます。 具体的には、前回のバタバタから 120 秒以上経過している場合はアカウントごとに管理される回 数に+1 され、さらに田端 bot が前回ツイート(「takedashi さんが xx 回バタバタしました。」とい う感じのツイート)してから

85 + (0~9 の乱数)秒経過していた場合は田端 bot により回数がツイートされます。

120 秒の根拠としては、田端から西日暮里か駒込までの乗車時間が乗換検索によれば1分とのこ となので、往復した場合を考えてその倍の2分、120秒に設定しました。85秒に関しては、規制 されないギリギリのラインを考えて設定した値ですが、そもそも規制の条件自体が不明確なので これが最適な値かどうかはわかりません。乱数は bot 弾きのため導入しました。

また、自動投稿に特化したクライアントや爆撃機能を持つクライアント等は NG クライアント、 爆撃等の bot に対する攻撃を行ったアカウントは NG ユーザーとして登録され、どちらかから投 稿されたツイートに関しては完全に無視されます。

## なぜ規制するのか

ー度バタバタしたら一定時間は反応しない仕様など連続投稿を嫌う理由は、田端のあゆみでも触 れた通り田端 bot が一度凍結された過去を持っているからです。いつでも誰でもバタバタを記録 できるように、あとは単純にめんどくさい等の理由で回数に縛りをかけ、Twitter 側のクソ運営に 目を付けられないように配慮しています。

また、田端でバタバタのあそびかた(http://totori.dip.jp/tabata/faq/)等でも明言している通り自動 投稿や bot による回数稼ぎなども禁止しています。これは単純に bot のポリシーである「回数を 記録する」に反しているからであり、クソみたいな bot が無駄に発したバタバタで私達のような 実際に田端駅からツイートを発している人々のバタバタがツイートされる機会が失われてはな らないからです。あとは単純に気にくわないからです。やめろ。

Twitter for iPhone 等のわかりづらいコンシューマーキーを利用して bot を運用してもだいたいこちら側からすればわかっています。繰り返しになりますが面倒なのでやめろ。

## そもそも田端でバタバタとは

Google で「田端でバタバタ」と検索すると「田端でバタバタ 意味」や「田端でバタバタ 元ネタ」 がサジェストされます。あえて明言してきませんでしたが田端でバタバタという言葉の意味はあ りません。某知恵袋で解答されている "意味"は正しい正しくない以前に面白くありません。その 辺りを自由にやってもらうために明言してこなかったのですが、やはり人が増えるとダメですね。 あと元ネタに関してですがこれに関しては非常に微妙です。「田端でバタバタ」という言葉自体 は当然誰でも思いつくようなただのダジャレですし、実際 Google などで検索してみてもかなり 前に発言している人が見受けられます。私自身は何かを見てツイートしたとかではなく単純に思 いついてツイートしたので私が考えたと言えなくはないですが少し無理があるでしょう。田端で バタバタというワードはかなり昔に自然発生していたが、それを変な形で流行らせたのは田端 bot が原因あたりの認識が妥当だと思われます。

## 田端の今とこれから

よくわからない流行のおかげで田端 bot では毎日だいたい 1500~1900 回のバタバタを記録する 変な人気を得ました。現実的に考えてもうこれ以上は伸びないでしょうし伸びられても困ります。 そもそも 1 年近く数字が安定しているのが未だに理解できません。

現在 bot は Ruby で書かれており、非常に安定して稼働を続けていますが、余りにもコードが汚 くまともに読めないような状況です。書き直そうかとも思っていますが安定して動いている以上 別にいいかなーという感じです。

なにか面白いことを思いつけば機能追加するかもしれませんが正直私自身飽きている状態なの でやらないと思います。

## さいごに

mikutter にほとんどというか一切関係ない記事でしたがいかがでしたでしょうか。これを機会に 田端でバタバタ bot を知ってもらえれば嬉しいですが特に何も得をしないどころか運用コストだ けがかかっている状態なので投げ銭していただけると助かります。

お読みいただきありがとうございました。

#### 連絡先

Twitter: @misodengaku Mail: misodengaku@gmail.com

投げ銭(ウィッシュリスト): http://goo.gl/h0rV5k -

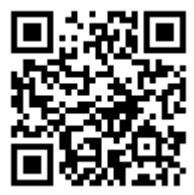

## 嫁タブプラグインの解説

あっきい (@Akkiesoft)

本稿では、嫁タブの特徴や、その実装 について解説します。と言いたいところ でしたが、ソースを見返したらショボす ぎて「こりゃあ、おこがましいな」と感 じたので、概要と一つだけ語っておきた い点について語る程度にとどめさせてく ださい。

#### 嫁タブの概要

嫁タブプラグイン(以下、嫁タブ)は、 mikutter上に任意の画像を表示するだけ のプラグインです(図 1)。いわゆる「俺の 嫁」などを表示して Twitter のタイムラ インに添えることで、精神衛生を浄化し、 より快適な mikutter ライフを送ること を目的としています。嫁タブは、github からダウンロードができます。

https://github.com/Akkiesoft/mikutter\_ yometab

#### 嫁タブの特徴「可変タブ」

本プラグインの特徴は特になく、 mikutter らしいておくれたプラグインの 一つと自己評価しています。

mikutterのプラグイン的に珍しいであ ろう点がひとつを一つ挙げるとすると、 タブのアイコンが設定で変化すると言う 点があります。

嫁タブはデフォルトでは、「嫁」と書か れたタブに嫁の画像を表示します。しか し「嫁よりも妻派」「嫁がいない」「妹派」 「おかの志向」などの多様な需要に応え るべく、本プラグインでは設定を行うこ とでタブ名を変更できるようにしました。 これにより、「妹の画像を表示したいのに 嫁と言う名前のタブに表示される」と言 った悲劇を回避することが可能になりま す。

図1 嫁タブプラグイン

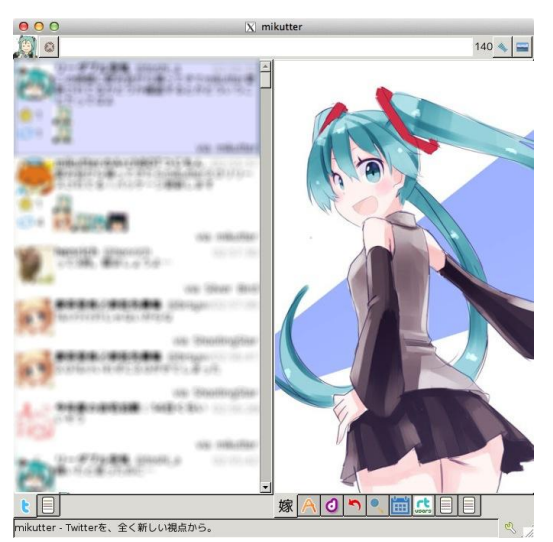

#### 可変タブの実装

設定に応じてタブ名を変化させること は、特別トリッキーなことをしているわ けではありません。実装はコード1のよ うになります。

このような使い方は、既存のプラグイ ンではそれほど例がなかったと記憶して いますが、他にも応用を利かせられる可 能性があると考えられます。

例えば、天気予報プラグインなどはど うでしょうか。タブの中では詳細な情報 が得られるが、タブを開いていない時で も現在の予報や気温など情報をアイコン として表示できる……と言ったように、 タブが開かれていなくても最低限の情報 が得られるタイプのプラグインづくりに 役立てられるのではないでしょうか。

ただし、軽く検証を行ってみた結果、 実装は少し難しくなるかもしれないとい う印象を受けました。

#### TODO

ドヤ顔で語っておいてなんですが、嫁 タブは適当に各所のソースコードを参考 にして作られたため、不完全な部分が 多々あります。特に、設定変更後は mikutterの再起動が必要な点はなかなか 致命的です。今後改善していけたらと考 えることはありますが、面倒なのでたぶ んやりません。超いい感じのプルリクエ ストなどは歓迎ですのでお待ちしており ます。

コード1 タブの実装部分の抜粋

```
yometab_table = {
    'yome' => '嫁',
    'tsuma' => '痿',
    'musume' => '娘',
    'imouto' => '娘',
    'imouto' => '俅友',
    'jis' => '@''
}
yometab_name = UserConfig[:yometab_name]
if yometab_name == '' then yometab_name = "yome" end
tab(:mikutter_yometab, "#{yometab_table[yometab_name]}タブ") do
    icon = File.expand_path(File.join(File.dirname(__FILE__), "#{yometab_name}.png"))
    set_icon icon
    # (中略)
end
```

もぐの(@moguno)

#### 1. はじめに

ちす!もぐのと申します!!

僕とmikutterさんとの出会いは2011年に開催されたOS C Kobeに遊びに行ったところから始まります。

「世の中には技術とイチャイチャしてる人たちが一杯い るんだ!すげー!」と、非常にカルチャーショックを受け ました。

特につついさん(@tsutsuii)の「海外からATARI用の自作 Ethernetカードが送られてきたのでNetBSDのドライバを 書いた」話がエキサイティングでした。(<u>http://www.ceres.</u> <u>dti.ne.jp/tsutsui/osc2011kobe/NetBSD-EtherNEC.html</u>) C言語コードで笑いを取る人って初めて見ました。

その後、OSCについて言及している方々を色々フォロー している内に、mikutterなるものの存在を知り、

もぐの@いっそウサギになりてー @moguno

多分これは下名が辿り着きたかった理想郷。 でも言ってること半分も分からんから取り敢 えず使ってみる! / mikutter http://htn.to /Ek3LCe

うわ、なんか理想郷見つけちゃてるよこの子…。

それからちょこちょことプラグインを書いている内にRub yの黒魔術に出会い、

「くくく…モンキーパッチか。これさえあればmikutterプラ グインで世界を掌握する事すら可能っ!」

と、頭の中の何かがSEGVしてしまい現在に至ります。 こうやって見るとかなり奇麗にておくれていますね。

さて、今回はておくれ界で最もマイナーなOSでmikutter を動かした話をさせてもらおうと思います。 2. Windows でも mikutter したい!

きっかけは2014年1月に発売された低価格Windows 8.1 タブレット、DELLのVenue 8 Proの購入でした。出張中の 動画鑑賞をメインに、マルチタスクでTwitterとかもやりた いなと。そこでWindows用のTwitterクライアントを物色し たのですがどうもしっくり来る物が無い。どうせだったら使 い慣れたmikutterが動いたらいいのにな。

と言う訳で、TLでちらほら見かけていた「mikutterがWin dowsでサクサク動いた」的な情報を検証してみる事にし ました。

そしてWebを彷徨うこと数時間、最近の成功事例と思われる一稀さん(@kazuki\_kaihatu)のブログに辿り着きました。 ブログにはRubyインタプリタの選定から日本語でツイート するまでの流れが詳しく纏まっており、私は都市伝説が 真実であると確信しました。

実際、手順通りにセットアップを行うとmikutterの見慣れ たタイムラインが現れました。起動成功です。しかし、何 分もしないうちにウインドウが「(応答無し)」になって固ま ってしまいました。

ううむ。うちの環境では何かがおかしいようです。

動かないウインドウを前に途方に暮れていると、コマン ドプロンプトにログメッセージがポロポロ・・・あ、これGTK がいるメインスレッドが固まってるだけじゃね?

「…もしかするとこれ直せるのでは?」

気が付くと、私は色んな意味で味わい深いmikutterの ソースの海に飛び込んでいました。

結果的にこのダイビングは大成功し、Rubyコードの変 更のみでmikutterを安定動作させる事が出来ました。 (Windows 7上で5日間連続稼働を確認しています。)

#### 「よし、じゃあこれプラグインにしちゃおう。」

こうして、mikutter-windowsは誕生したのでした。

#### 3. mikutter-windows について

#### 3.1. なにこれ?

mikutter-windowsは、Windowsでmikutterを動作させる ためのパッチ集&インストーラです。

パッチ集と言ってもプラグインとして実装しているため、 mikutter本体のソースコードを変更する事無く導入が可 能です。「自分を動作させるためのプラグイン」とか、な んともけったいな物を提供出来ちゃうmikutterのポテンシ ャルは本当に半端ないと思います。

また、mikutterの動作環境を整えるにはドス黒いコマン ドプロンプトでの作業が必須なのですが、mikutter-windo wsでは必要な手順をインストーラ(setup.rb)にまとめるこ とで、お手軽簡単にmikutterがインストール出来る様にな っています。

#### 3.2. 動作環境

mikutter-windowsプラグインは下記環境での動作を確認しています。

(1)Windows

- ••Windows 8.1 Pro (64bit), Windows 8.1 (32bit)
- ••Windows 7 Pro (64bit)

GTKがタッチパネルでのスクロールに対応していないの で、Win8.1タブレットではちょっと操作性が悪いかもしれま せん。

(2)Ruby

RubyInstaller for Windows Ruby 2.0.0 (32bit)

64bit版はGTKの導入が手間なので、32bit版を使いましょう。

(3)mikutter 0.2.2以降

3.3. mikutter-windowsのインストール

インストールの詳細はmikutter wikiの「Windowでのmik utterインストール」を参照して下さい。(<u>http://yuzuki.hach</u> une.net/wiki/MikutterInstallBattleForWindows)

zipで配布されているフリーソフトをインストールした事 が有る方なら、多分OKです。

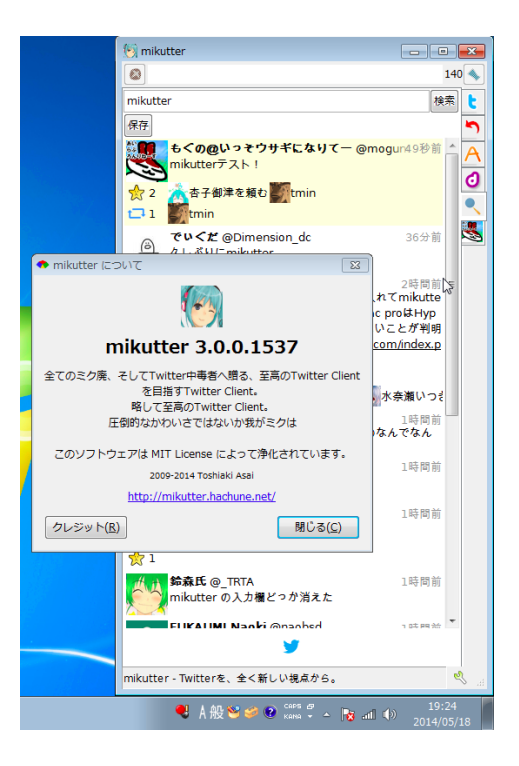

4. mikutter-windows ってなにやってるの?

4.1 Windows特有の問題へのパッチ

mikutter-windowsではWindows特有の各種問題をmikut terのソースコードを動的に変更することで対処していま す。巷で噂のモンキーパッチと言う奴です。

(1)起動後、数分でフリーズする問題の回避

前述の通り、Windowsでmikutterを起動するとだいたい 数分でメインスレッドが固まり、ウインドウが「(応答無し)」 になる現象が起こっていました。

調査のために下記のコードで定期的にメインスレッドの 状況を表示したところ、Ruby標準クラスのPStoreがFile::fl ock()メソッドに入ったままひたすら返って来ない状態に陥 っていることが判明しました。

```
Thread.start {
loop {
puts Thread.main.backtrace
sleep 10
}
```

「あー、多分誰かがファイルの排他ロックを持ったまま 離さない的なありがちな不具合だろうなー」と色々調べて みるも原因不明。

恐らくmikutterよりももっと強大な敵(Ruby本体かMinGW 辺り?)が行く手を阻んでいるようです。困りました。

#### あれやこれやと悩むこと数日。mikutter-windowsはこの 問題に対する見事な解を見いだしました。

class File
 alias :flock\_org :flock

# flockがロックかかってないのに戻ってこなくなるので、そん なメソッド無かったことにする。 def flock(ope) return 0 end end

言う事聞かないメソッドは華麗にスルー! 戦うだけが正義じゃない!

…一応、PStoreの中にも排他処理があるFile::flock()が 無くても大丈夫だろうと言う判断しています。

でも、プロセスを跨いだロックは掛からないのでmikutter を複数起動するとこけます。いい子はTwitterクライアント を複数起動しちゃうようなておくれた事はしないよね?

なお、2014年6月1日にリリースされると誰もが思って いたmikutter 3.0では設定の保存にPStoreを使わなくなったので、この問題は発生しません。しかしながら、サードパーティのプラグインでPStoreを使っている物があるらしいので、これはそのままにしておこうと思います。

4.2 Windowsと言う「特殊な」OSへの配慮

LinuxやNetBSDに代表されるUNIX(っぽいOS達)と、世 界一普及しちゃってるデスクトップOSのWindowsはその 出自を完全に異にしており、大小色々な差異が存在しま す。そのため、UNIX(っぽい)向けのソフトウェアであるmi kutterをWindowsで動かすためには、その差異を埋める 努力が必要でした。

#### (1)文字コード

mikutterのソースコードは、UNIX(っぽい)環境でのデフ ァクトスタンダードである「UTF-8」と言う文字コードを前提 に記述されています。一方、WindowsではMS-DOSから 脈々と続く「Windows-31J(Shift-JISの亜種)」を採用して おり、両者の文字コードにミスマッチが生じています。

mikutterの動作環境であるRubyでは、異なる文字コード を混ぜて使用すると例外が発生してプログラムが終了し てしまうので、文字コードのミスマッチは深刻な問題となり ます。

例えば、一稀さんのブログで指摘されている日本語のメ ッセージを投稿すると落ちる、いわゆる「141行目」問題は 「UTF-8」な投稿メッセージを「Windows-31J」のコマンドプ ロンプトに表示しようとしたせいで生じます。

inspected result must be ASCII only or use the same encodin g with default external

さらにタチの悪いことに、文字列が半角英数だけで構成 されていた場合、文字コードが「ASCII-8BIT」と判定され る場合が有ります。「ASCII-8BIT」は「Windows-31J」と互 換性があると見なされるため、混在しても例外は発生せ ず普通に動作してしまいます。

従って、先の141行目問題も投稿メッセージが「teokure」 とかだと問題なく動いてしまうので、問題の存在を見逃し がちになってしまうんですね。泣きそうです。

mikutter-windowsでは文字コードのミスマッチがありそうなメソッドに都度モンキーパッチを当てて辻褄を合わせています。目に付く問題は取り除いていますが、日本語を含むパスにmikutterをインストールした場合にアウトなパターンが有ります。もうちょい退屈になったら対応しようと思っています。

ちなみに、例の141行目問題はmikutter 3.0で対応済み です。

#### (2)改行コード

もう一つ、UNIX(っぽい)とWindowsとの大きな違いにテ キストファイルの改行コードが有ります。UNIX(っぽい)で は"LF"1バイトで改行を表現しますが、Windowsでは"CR + LF"の2バイトになります。

この問題はさっきの文字コードよりも伝統的かつシンプ ルであり、プログラミング言語側で面倒を見てくれるのが 一般的です。

例えばRubyではFile::open()に改行コードの自動変換 機構があり、ファイルを読むときにはOSの改行コードをL Fに、逆にファイルに書く時にはLFをOSの改行コードに変 換してくれます。この仕組みにより、プログラマはOSの改 行コードを気にする事なく、LF前提でソースコードを書け ばOKとなっています。

この機構の注意点は、画像ファイル等のバイナリファイ ルを開く時に改行コードの自動変換が働いてしまうと、フ ァイル中のCR(0x10)とLF(0x13)がLF(0x13)に変換されて しまい、バイナリファイルが壊れてしまうことです。これを 回避するには、バイナリファイルを開くときはFile.open()に 改行コードを変換しないようにオプションを指定する必要 が有ります。 この挙動はCR + LFなWindows界隈では有名なのです が、OSの改行コードがLFなUNIX(っぽい)ではあまり問 題にならず、バイナリファイルに改行コード自動変換を効 かせて開いている事が結構有ります。

mikutterについては、画像キャッシュファイルの読み書 きに改行コードの変換が掛かっていたため、高頻度で画 像がError表示になると問題に繋がっていました。

mikutter-windowsではFile::open()を使っているメソッド にモンキーパッチを当てて対応していましたが、これにつ いてもmikutter 3.0でmergeされました。 0.2のサポートを切る際に削除しようと思います。

#### 4.3 サウンド

mikutter-windowsはWindowsで通知音を鳴らすためのサ ウンドプラグインを内蔵しています。これによりWindowsで もみくったーちゃんの可愛い「ふぁぼ♪」を聞くことが出来 ますね。

イベント発生時の通知音は設定の「通知」カテゴリで(mi kutterのインストールフォルダ)/core/skin/data/sound/ 以下のwavファイルを設定して下さい。

| <ul> <li>設定</li> </ul> |                                 |  |  |  |
|------------------------|---------------------------------|--|--|--|
| 基本設定                   | リツイートされたとき ^                    |  |  |  |
| 入力                     | 🔲 ポップアップ                        |  |  |  |
| 表示                     | サウンド ta¥sounds¥retweeted.wav 参照 |  |  |  |
| 通知                     |                                 |  |  |  |
| ショートカットキー              |                                 |  |  |  |
| アクティビティ                |                                 |  |  |  |
| アカウント情報                | サリント http://www.wav 参照          |  |  |  |
| サウンド                   | 「ダイレクトメッセージ受信                   |  |  |  |
| 抽出タブ                   | □ ポップアップ 🗉                      |  |  |  |
| リスト                    | サウンド 参照                         |  |  |  |
| プロキシ                   |                                 |  |  |  |
|                        | 通知を表示し続ける秒数 10                  |  |  |  |

実装的にはWin32APIモジュールを使って、古のWindow s APIであるPlaySound()を呼び出してサウンドを鳴らしています。

#### 4.4 インストーラ

mikutter-windowsのインストーラでは次の処理を行っています。

(1)必要なライブラリの自動インストール

bundlerのインストールとmikutterのGemfileの処理を行って、必要なgemをダウンロード&インストールします。

従って、Windowsユーザは、「gem?何それ新手の妖怪 人間?」的な状態でインストールを終える事になります。

【審議中】「ゲム」?(´・ω・)(・ω・`)「ジェム」ダヨネ?

・・・真にmikutterを楽しむにはgemの知識は割と必須で、 学習機会の喪失と言う点ではあまりヨロシクない対応な 気がしますが、オートメーション化の宿命だと思って諦め ています。

#### (2)ショートカットアイコンの作成

デスクトップにみくったーちゃん印のショートカットを作成 します。これをダブルクリックすれば、さながらWindowsネ イティブアプリのようにmikutterが起動します。 (ちょっと前まではRuby起動時にちらっとコマンドプロンプ トが出てダサかったのですが、ひこさん(@hico-horiuchi) が解決してくれました。)

ショートカットの作成とデスクトップフォルダの取得はWin dows Scripting Host(WSH)用のActiveXをwin32oleモジュ ール経由で呼び出して実現しています。

また、ショートカットファイルにはWindows独自のアイコ ンファイル(\*.ico)が必要になるため、ミクッターちゃんア イコン(mikutter.png)の変換を行っています。

Windows Vista辺りからアイコンファイルの中身にpngファ イルがそのまま使えるようになったので、mikutter.pngに ヘッダ情報を追加して即席でアイコンファイルを仕立てて います。

#### 5. おわりに

おわりに代えて、最後に一つ注意事項です。

本記事で色々書いたように、mikutter は Windows を公 式にサポートしていません。現状は偶然が重なって何故 か動いていると言うのが正しい認識です。

mikutter は日本語で開発に参加できるのも魅力の一つ なのですが、非サポートの Windows に特有の問題を公式 に報告してしまうと、無用な混乱が起こって mikutter 本体 の進捗に支障を来す恐れがあります。

そのため、Windows で発生した問題は一旦私の Twitte r アカウント(@moguno)または GitHub の Issue(https://gi thub.com/moguno/mikutter-windows)までお願いします。 ベストエフォートで直せる物は直しますので。

ではではー。

# mikutter on Heroku @firstspring1845

#### 1. はじめに

mikutter はプラグインにより拡張可能なフレームワークとなっており GUI 等一 般的な Twitter クライアントとしての機能もプラグインとして実装されています。 (core/plugin 以下)これを削除してやることでフレームワーク部分を bot として使 用することができます、今回は mikutter を Heroku で動かすことについていきま す。

#### 2. 環境の準備

mikutterのインストール自体については他の記事に書いてあったりするので省略します。適当なディレクトリに導入してください。

Heroku への登録及び gem を使用して Heroku のクライアントのインストール を済ませておいてください。またデプロイに必要なので Git をインストールし SSH の設定を済ませておいてください。

## 3. mikutter のデーモン化

@toshi\_a さん曰く mikutter フレームワークを使って作られたのが Twitter ク ライアントの mikutter とのことですが、デーモンとして使うということは、もは や Twitter クライアントの mikutter ではないとのことなのでコンシューマーキー を取得し、core/config.rb を書き換えましょう。書き換えが終わったら起動して認 証します。この時そのままだとユーザーのホームに認証情報が保存されるため mikutter.rb -confroot=conf のようにパスを渡してやることでローカルに認証情 報を保存します。認証が終わったら core/plugin 内の streaming 以外の全ファイ ル及びディレクトリを削除し、streaming 内の spec ファイルの plugin 以下二行 を plugin: []に書き換えます(gui を要求しているのでこうしないと読み込まれな い)。

以上で mikutterd の準備は完了です。動かしたいプラグインを普通に導入して おいてください。 4. Heroku へのデプロイ

heroku login を実行し Heroku のアカウントにログインし heroku keys add (生成した公開鍵のパス)を実行し Heroku 側に公開鍵を登録します。

先ほど用意した mikutter のディレクトリに Procfile という名前のファイルを作成し bot: ruby mikutter.rb -confroot=conf と書いて保存します。git init を実行し Git リポジトリを初期化し、適当にコミットしておきます。

コミットが終わったら heroku create -stack を実行します。すると Heroku 側 にリポジトリが作成されローカルの Git リポジトリと関連付けられます。git push heroku master を実行しローカルリポジトリの内容を Heroku 側に送り、heroku scale bot=1 を実行し有効化します。heroku logs もしくは heroku ps を実行し てやれば動作しているかの確認ができます。

5. おわりに

私は以前自作の bot を Heroku で動かしていたものの設計ミスによりメンテナン スが大変でした。しかし、mikutter に移し替えて大幅にメンテナンスが楽になり ました。何より mikutter プラグインとしてそのまま使えるのがとても良いです。

この記事はうろ覚えで書いている部分が多いので間違っている部分があるかも知れません。過去にも Heroku で mikutter を動かそうとした人の記事<sup>1</sup>があるのでそちらも参考にしてみて頂けると幸いです。

<sup>&</sup>lt;sup>1</sup> https://gist.github.com/rinx/6361821

mikutterの見る夢

~何も言えなくて…夏~

ねびぁ (@nepiadeath)

1 はじめに

私と mikutter との出会いは 2012 年の 6 月まで 溯 ります. 当時ほとんど twitter とは縁のなかった 私ですが、興味本位で mikutter を使いはじめると すぐにその魅力に取り憑かれました. 通知設定 からサウンドを設定するとπが動くたびに音が 鳴って精神が浄化されていくというあのとき感 じた喜びを今でも覚えています.

スとなったわけですが、その新機能にあのとき と同じような感動を覚えました。

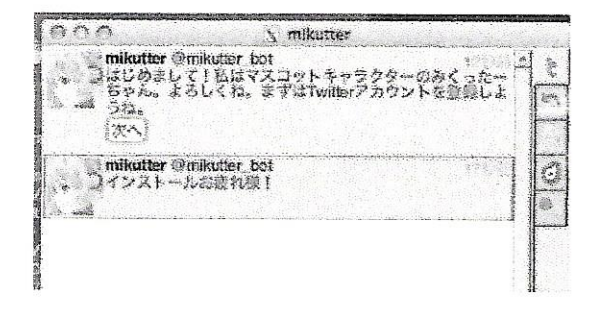

図1:念願の夢・みくったーちゃんとの会話

なんとなんと! あのみくった-ちゃんと (-方的に語りかけられるだけの)会話を楽しむこと ができるのです!

しかし、やはり mikutter にはこれで満足してほ しくはないものです。新たな課題を提起しつつ、 mikutterの未来を考えるため、私は次のようなも のを試みることにしました.

## 2 擬似的に喋るみくったーちゃん

mikutterの夢、それは、みくったーちゃんが「言 で| 喋ってくれること、今まででも「ふぁぼっ」 とか「りついーと!」など部分的には喋ってく れてはいました、今回試みるのは「会話」シス テムメッセージ)の部分についてです.

とはいえ、時間も金も技術もないのでのポケ ミク買ってどうこうするのもキツい(つらい).と あれから2年が経ち、ついにmikutter3.0のリリー いうことで、次のような方法で「みくったーちゃ んが喋るとしたらこうなるんだろうなあ」程度 のモデル実験を行ってみました.

> (mikutter 界ではタブーとされている)OSX には sav コマンドというものが存在します、これを用い て擬似的にみくった一ちゃんを喋らせてみるこ とにしました.

2.1 say コマンドについて

OSX の say コマンドには複数の声があり、-v才 プションで任意の声を指定できるようになって います、今回はみくった一ちゃんを喋らせると いう目的のためどこぞの外人に一ちゃんの声が 出てしまっては元も子もないので、まずは女性 の声で日本語を喋れる"Kyoko" を使えるようにし ましょう.

\$ say -v Kyoko みくったーちゃんだよ

うむむ...<del>オバさんっぽい声だし</del>まったくみくっ たーちゃん要素がないですが今回はプロトタイ プだと割り切ってこれを使いましょう.

2.2 mikutter\_shaberu.rb

今回の実験のためのプラグインを作成します. ファイル名は"mikutter\_shaberu.rb" とでもしておき ましょう.

| Plugin.create :mikutter_shaberu do                          |
|-------------------------------------------------------------|
| on_appear do [ms]                                           |
| ms.each do  m                                               |
| if m.user == "mikutter_bot" then                            |
| <pre>sentences = m.message.to_s</pre>                       |
| system("cat < <eof -v="" kyoko<="" say="" td=""  =""></eof> |
| #{sentences}")                                              |
| end                                                         |
| end                                                         |
| end                                                         |
| end                                                         |

先述したように私はポケミクを持っていませ んが、ポケミクさえあれば本当にみくったーちゃ んを喋らせることも可能でしょう.(実際としぁ さんの mikutter\_pocket\_miku プラグインを拡張すれ ばいけそう)

私も誰かがポケミクでみくった一ちゃんを喋 らせるプラグインをつくってくれればポケミク を買おうと思っています.

みくった-ちゃんの声で起きて,みくった-ちゃんの声に送り出され,みくった-ちゃんの 声でおかえりなさいと言われ…そんな風に,た のしい人生をておくれるようになりたいもので すね.

わたし「きれいな声してたんだね…知らなかったよ…」

みくったーちゃん「(まだ声が出せないので)何も言えなくて…夏」

これを olugin ディレクトリに置きます.

2.3 mikutterを起動する

さて, 起動してみましょう.

すると…やはり先ほどの<del>オバさんっぽい</del>声で みくったーちゃんのセリフが再生されました!

再生されたとは言っても、いくつか問題点は あるようです.まず、声が再生されている間は 操作ができないこと.次に、あまり長いセリフ だと途中までで切れてしまう(?)こと.URLな んかは喋らずに飛ばしてしまってほしいですね.

## 3 mikutterの見る夢

今回はなんら大したことではなく, OSX の say コマンドを借りる形でみくったーちゃんを喋ら せる, ということを試みてみました.

これは今後本当にみくった一ちゃんが喋るようになることを期待しての課題の提起であり、実 用性を伴ったものではありませんでした.

# みくったーちゃんちの GTK 事情<sup>1</sup>

コスモ(@cosmo\_\_)

#### 1. はじめに

mikutter は Ruby-GNOME2 の gtk2 という gem を使っています。これは Ruby から GNOME の gdk/gtk のバージョン 2 系を使えるようにする目的の gem です。

このgemは今はメンテナンスモードに入っていて、よほどの事が無い限り新機能が追加される事 は有りません。もちろんバグフィックスやロード時のwarningには対応しています。

このgtk2 gemですが、RubyのC拡張を使って書かれています。

Ruby-GNOME2 ではrcairo gem に依存している gem が多く、また、Ruby-GNOME2 の gem はほとんど glib2 gem に依存しています。

rcairo ← glib2 ←その他 Ruby-GNOME2のGNOME2に関係するgem

という依存関係が成立しています。

と、ここまではGNOMEの2系に関するgemに関してです。

2. Ruby-GNOME2 の GNOME3 系に関する gem について

ここからが本題。現在、Ruby-GNOME2ではGNOME3系に対するgemの開発を進めています。Ruby-GNOME2では新たにgithub:kouさんがGNOMEにあるgboject-introspectionの仕組みに乗っかるgobject-introspection gemを開発しています。これにより、半分自動で新しいGNOME3系の機能が取り込まれるようになる予定です。

このgemの詳しい使い方はまだ書かれていないです。。。結構便利なgemだと思うんですけど。。。

3. mikutterのgdk3/gtk3への移行時期

mikutterをgdk3/gtk3に移行させるとしたらいつ?

たぶん、まだ早いです。

今のところ、gobject-introspection(以下giと表記)ベースになっているのは2.1.0リリース時 点では

リリース済み

• clutter

<sup>1</sup> 編者改題。原題「mikutter に関連する GTK 事情」

• clutter-gtk

• clutter-gst

• gio2

です。

#### 未リリース

- gdk3
- •gtk3
- gtksourceview3

となっていて、これはまだリリース出来る品質になっていないか、そもそもgiベースの実験的な gemのコードも書かれていない状態です。mikutterに関係するgemではそもそもgdk3/gtk3と考え られるのでかなり時期尚早という事が分かりますね。

mikutterからのフィードバックに期待しているので(?)是非ともgiベースになったら mikutter側でガシガシ使ってください!

4. Ruby-GNOME2 でのテストコード

これは<u>mikutter を使っていたら気づいたらコミッタになってた</u>という Kernel/VM での発表のス ライドにも少し書いてあります。

Ruby でのテストコードは最初のコードのユーザーになる、という意味合いが強いです。結構頑 張ってテストコードがないコードをなくそうという Rubyist は多いですね。コンパイラなどの静 的解析のツールが無い以上コードを自動的にチェックするなら人間が頑張ってテストを書かない といけません。

Ruby-GNOME2 ではテストコードを書くのが難しいという事情もあり、ほとんどテストが無いもの も有ります。そして、すべてに書いてしまうとメンテナンスコストの増大や、開発が楽しめなく なるという問題も有ります。

gi ベースの gem ではそのあたりのバランスが変わる事が予想されています。Ruby-GNOME2 では Ruby らしい書き方が出来る GNOME のバインディングを提供する、というプロジェクトの趣旨があ ります。

これに則ると、gi ベースのgem ではRuby らしい書き方が出来る事を確認する意味合いのテスト コードをメンテナンスするようになります。

メンテナンスコストに見合うテストコードを書くというように変わりつつあります。

5. そういえば Mac では?

うっ。これも出来る範囲で対応を進めています。

Mac で gdk3/gtk3 の gem をビルドする際には、brew コマンドがシステムにあるならば、gem をイ ンストールする際に Homebrew の gtk+3 Formula を使う事ができます。既に Homebrew へ gi を有効 化する Pull Request を何個か投げています。もし gdk3/gtk3 ベースに置き換えるとしても Homebrew 側の対応は終わっています。

今はgtk2ベースのmikuterは動くんじゃないでしょうか!

mikutterを動かす事自体は難しくないものの、Mac-UIMを使った日本語入力周りで苦戦すると思います。

mikutterの開発者が自身のMacでmikuterを動かせない時代なんてのもありましたね

6. まとめ

Ruby-GNOME2 ではgtk2 gem は現在メンテナンスモードです。ほぼバグフィックスのみで新機能の追加はほとんど有りません。

gtk2の後継のgemであるgdk3/gtk3は現在の人の手による実装からgiベースの実装に置き換えている真っ最中です。また、gtk2と違ってgemが分かれている事に注意してください。

メソッド名やクラスが変わってしまっているので、gemのlib以下に deprecated. rb が新たに作られていて、移行の手助けになるでしょう。

# mikutter と niconico と、 音楽のある生活

@shibafu528

## 前置き

皆さん、mikutter で Twitter ライフを満喫していますか?ただタイムラインを眺めるだけでなく、豊富な拡張性を活かしてプラグインを導入することでより快適な 環境を構築したり、自らプラグインを書いたりしている方もいらっしゃると思います。

ところで話は変わりますが、mikutter という名前には某ミクさんが深く関わって いることと思います。実際に、付属するふぁぼ通知音や作者の@toshi\_a 氏などを 通してミクを感じることができます。しかし、mikutter では VOCALOID として活 躍するミクさんの歌声を聴くことができないのです。

ならば、mikutter でミクさんの歌声を聴けるようにすればいい、本記事はそれを 実現するための方法と開発したプラグインの紹介となります。

## Nsen を聴こう!

ミクさんが初めに活躍した場所といえば、ニコニコ動画です。最近では全体のサービス名として niconico と名乗っていますね。ここには今も昔も、多くの VOCALOID オリジナル曲が投稿されています。

そして、このニコニコ動画では生放送サービスの一部として「Nsen」という動画 配信放送が行われています。これは、ジャンルごとに視聴者のリクエストを受けつ け、抽選に当たった動画を配信していくものです。人気の動画のチェックや、自分 の知らない埋もれた動画の発掘もできる、何もしなくても延々と動画を視聴し続け ることができる<del>自堕落促進</del>作業用 BGM に適したサービスです。

もし、Nsen で配信されている動画の情報を取得することができれば、mikutter でも VOCALOID 楽曲を聴くことができますね?なんと、あまり手間をかけずに取 得することが可能です。今回は、拙作のプラグイン mikutter\_niconico に追記する 形で実装を行いました。

Nsen では、生放送運営コマンドの形式で動画の情報を配信します。これらは全て、 コメントのストリームに流れているため、ニコ生用のコメントビューアソフトで確 認することができます。

コメントを取得するには、放送に紐付いたコメントサーバに接続しソケット通信を 行います。ニコ生のコメントサーバに接続する手順を追ってみましょう。

まず、ニコニコ動画 API を使用するためにはログイン Cookie が必要です。

「https://secure.nicovideo.jp/secure/login?site=niconico」に mail と password を乗せてアクセスするか、知識をお持ちであればブラウザのプロファイ ル等から取り出すといった方法で取得しておきます。 ログイン後、API「http://watch.live.nicovideo.jp/api/getplayerstatus/」を 叩き、生放送の情報を取得します。「getplayerstatus/nsen/#{hoge}」というよ うに Nsen のチャンネルを指定する必要がありますので、チャンネルと URL の対応 は以下の表を参考にしてください。

| ch01 VOCALOID   | nsen/vocaloid       |
|-----------------|---------------------|
| ch02 東方         | nsen/toho           |
| ch03 ニコニコインディーズ | nsen/niconicoindies |
| ch04 歌ってみた      | nsen/sing           |
| ch05 演奏してみた     | nsen/play           |
| ch06 PV         | nsen/pv             |
| ch99 蛍の光        | nsen/hotaru         |
| ch00 オールジャンル    | nsen/allgenre       |

Nsen チャンネルとリクエスト URL の対応表

返ってきた XML 内の要素「ms」内からコメントサーバのアドレス(addr)・ポート番号(port)・スレッド ID(thread)を取得します。この辺は Mechanize gem を 使うとお手軽です。

```
<getplayerstatus status="ok" time="1401524687">

:

<ms>

<addr>omsg104.live.nicovideo.jp</addr>

<port>2808</port>

<thread>1355336753</thread>

</ms>

:

</getplayerstatus>
```

取得したアドレスとポート番号を用いて、コメントサーバに接続します。そして、 スレッド ID を含めたリクエストの文字列を送信します。以後、コメントをリアルタ イムに取得することができます。 例えば、このように TCPSocket を使用して接続を行います。

```
TCPSocket.open(address, port) do |sock|
sock.write("<thread thread=\"#{thread}\" version=\"20061206\"
res_from=\"0\"/>\0")
while true
stream = sock.gets("\0")
# stream が受信した XML 形式のコメントデータ
end
end
```

res\_from に負の整数を与えると、その分の過去のコメントを取得することもできます。今回は、接続以降の運営コマンドのみを拾いたいだけで、過去ログは必要ないので0を指定しました。

これでコメントサーバへの接続とコメントの取得を行うことができました。要素の 内容がそのままコメントの本文です。

このうち、/play と/prepare で始まるコメントが、それぞれ「動画の再生」「次の動画の事前ダウンロード」を指示するコマンドになっています。

/play smile:sm9 main "新・豪血寺一族 -煩悩解放 - レッツゴー!陰陽師" /prepare sm9

/play コマンドでは「smile:」という文字の後に動画 ID が、/prepare コマンドで は単にスペースを空けた直後に書かれています。これを抽出することで「今 Nsen で流れ始めた動画」「次に Nsen で流れる動画」が分かるようになります。

なお/prepare コマンドは、基本的には/play コマンドの流れた直後に出現します。 動画の再生を開始しつつ、次の動画について通知しているのだと推測できます。こ れを使うことで、次の動画について予め取得を行っておく処理を実装することもで きます。

Nsen で流れる動画について情報を取得できるようになったので、次は動画を取得 します。これもニコニコ動画 API を通して行うことができます。

(動画のタイトルや形式、再生回数などの詳細情報を取得するための API も存在していますが、今回はとりあえず動画ファイルを取れればいいので使用しません。)

使用する API は「http://flapi.nicovideo.jp/api/getflv/#{id}」というもので、 動画 ID を渡すことで動画の保管 URL を取得することができます。但し、事前に対 象の動画の watch ページを一度閲覧している必要があります。

例えば「flapi.nicovideo.jp/api/getflv/sm9」で以下のような結果が返ってきます。

thread\_id=1173108780&l=319&url=http%3A%2F%2Fsmilepcm42.nicovideo.jp%2Fsmile%3Fv%3D9.0468&link=http%3A%2F%2Fwww.smilevideo.jp%2Fview %2F9%2F9291984&ms=http%3A%2F%2Fmsg.nicovideo.jp%2F10%2Fapi%2F&ms\_sub=http%3A %2F%2Fsub.msg.nicovideo.jp%2F10%2Fapi%2F&user\_id=9291984&is\_premium=1&nickname=% E8%8A%9D%E7%94%9F&time=1401790842626&done=true&hms=hiroba.nicovideo.jp&hmsp=25 58&hmst=340&hmstk=1401790902.qSiYvWo7YA7\_lOq7Jbbl6fNcTOE

結果は&区切りで、キー=値の形式で記述されています。この中から url 要素を取り出して URL エンコードされた文字列をデコードすることで動画の URL を抽出することができます。この辺も Mechanize 等を駆使してパパッとやってしまいましょう。

# agent = Mechanize.new
agent.get("http://www.nicovideo.jp/watch/#{ID}")
response = agent.get("http://flapi.nicovideo.jp/api/getflv/#{ID}?as3=1")
flvinfo = {}
# レスポンスをハッシュに格納する
response.body.scan(/([^&]+)=([^&]\*)/).each do |i|
flvinfo[i[0]] = i[1]
end
# 動画を保存する
open(TITLE, "wb") do |f|
# url を CGI::unescape でデコードしてから渡す
f.print agent.get\_file(CGI::unescape(flvinfo["url"]))
end

これで再生するための動画を確保できました。実際にプラグインとして使う時は、 コメントサーバからの受信を行うスレッドを立てて、コマンドを受信したらダウン ロードを行い、完了しだい再生を行うといった形になるでしょう。

## **GStreamer** でマルチメディア再生

上記の作業によって、Nsen で流れている動画を調べてダウンロードを行うことは できました。ですが、このままでは mikutter ではこれまで音楽を聴くことが考慮 されていなかったために大きな問題があります。「マルチメディアを再生できる仕 組みが存在していない」のです。

音を鳴らすことに限定すれば、ビルトインの Sound プラグインや ALSA プラグインが既に存在しています。ですが、これらのプラグインはあくまで通知音を鳴らすためのものであり、途中停止や音量の設定といったメディアプレイヤーらしい事ができないものとなっています。

また、ALSA プラグインの内部で呼び出されている aplay コマンドでは、wav 形式のファイルしか再生することが出来ません。つまり、flv や mp4 でアップロード されている動画ファイルを直に再生することはできない、今回の目的を達成することはできないということです。

ですが、この目的を達成できるようなマルチメディアを扱うフレームワークが存在 しています。その名は、GStreamer です。

\*NIX 系環境を使っている方であれば、マルチメディア環境を整える際にもしかしたらパッケージ名等で見たことがあるかもしれませんね。

GStreamer は音声や映像といったマルチメディアを扱うための機能を提供している、クロスプラットフォームでオープンなライブラリです。また、Ruby-GNOME2 プロジェクトによって、Ruby バインディングが公開されているため、Ruby からで も使用することができます。 Ruby/GStreamer を使えば mikutter でもマルチメディア!……そう思っていたの ですが、実際には mikutter 上で GStreamer を直接使用しようとすると再生中に処 理が返ってこなくなるといった問題に見舞われました。

また、Ruby/GStreamer 2.2.0 時点では Ruby 2.1.0 上で動作させる際に Gst.init が呼び出されたタイミングで例外がスローされ使用できないバグが存在し ています。既に修正のプルリクエストが受理されているため、次期バージョンでは 問題なく動作すると思われますが執筆時点ではモンキーパッチを当てておくなどの 工夫が必要となっています。

| # -*- coding: utf-8 -*-<br>require "gst"                                                                                                    |
|----------------------------------------------------------------------------------------------------|
| =begin<br>コード引用元:<br>https://github.com/ruby-gnome2/ruby-gnome2/issues/232<br>https://github.com/ruby-gnome2/ruby-<br>gnome2/commit/29dd9ccdf06b2fe7d9f5cf6ace886bb89adcebf2<br>=end                                                                                                    |
| <pre>module Gst<br/>class Loader<br/>def call_init_function(repository, namespace)<br/>init_check = repository.find(namespace, "init_check")<br/>arguments = [<br/>1 + @init_arguments.size,<br/>[\$0] + @init_arguments,<br/>]<br/>succeeded, argc, argv, error = init_check.invoke(:arguments =&gt; arguments)<br/>succeeded, argv, error = init_check.invoke(:arguments =&gt; arguments)<br/>succeeded, argv, error = init_check.invoke(:arguments =&gt; arguments)<br/>@init_arguments replace(argv[1 -1])</pre> |
| end<br>end<br>end                                                                                                    |

Ruby2.1.0 で動作させる際の例外を回避するモンキーパッチ

さて、こうなってしまったからには、mikutter プラグイン上に直接 GStreamer のライブラリを叩くコードを乗せることは難しいので、私は GStreamer ライブラ リを操作するプログラムを挟み、mikutter からはそちらにプロセス間通信を行うこ とで解決しました。

\*mst.rb"と名付けたこのプログラムは至って単純で、標準入力から命令を受け付け、その処理を行います。"play /path/to/file"とすればそのメディアファイルを再生し、"stop"とすれば停止する、そういったものです。

また、mst.rb では複数のファイルを同時に再生することも実現しています。命令の最後に識別子を書き加えることで、並行して再生するようになります。

mst.rb内では再生識別子ごとに fork してプロセスを生成、その上で GStreamer ライブラリのメソッドを呼び出しています。わざわざ子プロセスにしているのは、 単一の GStreamer パイプラインに制御が奪われることを防止するためです。 結果として、mst.rbのプロセスから更に子プロセスとパイプ通信を行うコードと なってしまいましたが、思ったよりは複雑化していないので私個人としては良しと しました。

子プロセス上の Gst パイプラインでは、コードを平易にするために Playbin エレ メントを使用しています。これは、ファイルや URI からの入力・メディアの形式に 合わせたデコーダの選択・サウンドデバイスへの出力を一纏めにしたコンポーネン トです。URI 形式でファイルを指定するだけですぐに再生が行えることと、音量設 定などを行えるようにもなっていることが採用のポイントです。

以上の実装をまとめ、GStreamer 再生プラグインでは以下のような形で mikutter からサウンドを再生することとなります。

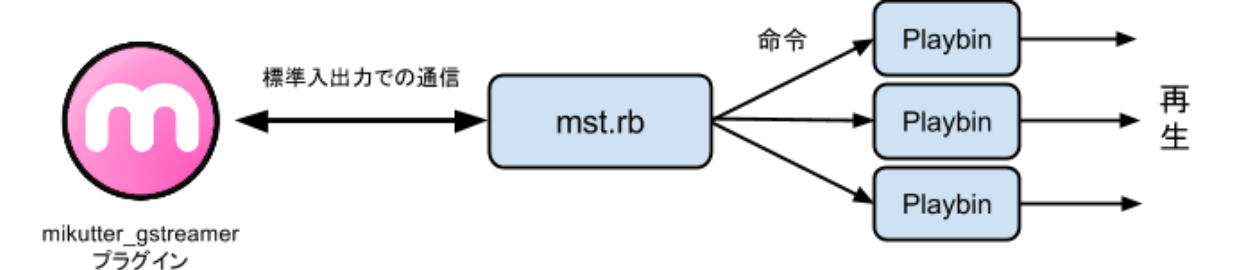

こうして遠まわしに利用することによって、mikutterから GStreamer が使えない問題を解決することができました。

ここまでしなくても、もう少し別のアプローチを考えて mikutter 上でできないものか、そう考える方も居ると思います。私もそう思ったこともありますが、不安のあるコードを mikutter から完全に分離することで TL を巻き込んでクラッシュしにくくなると考えると、この手法は面倒でもそこまで悪くはないと思います。

後は前項の方法によって Nsen から取得し保存した動画ファイルのパスを、 GStreamer プラグインに渡すだけで、再生ができるようになります。

## おわりに

少しばかり手間をかけて、音楽を入手し続けるソースと mikutter でメディアを再 生する環境を整えることで、ついに mikutter でもミクさんを始めとする VOCALOID の方々の歌声を聴けるようになりました。

特に GStreamer 周りは私のような初心者が触れるには闇が深く、幾多のトライ& エラーの繰り返しの結果がこのような形となりました。もっと賢い方法があったら 是非とも教えていただきたいと考えています。 今回の GStreamer サウンドプラグインの実装は Github にて公開しています。音 楽再生だけでなく、defsound に引っかけることで通知音の再生にも対応させてい ます。

これで mikutter というソフトウェア名に合うような、みっくみくな環境を作るお 手伝いが少しはできたと自負しています。

とあるておくれはこう言っていたような気がします。mikutter は環境である、と。 これを文面そのままに捉えるのであれば、Twitter だけに捕らわれず最高のみっく みく環境を作ろうとすることに意義はあると思いました。mikutter 楽しい。

# プラグインについて

記事で取り上げた自作プラグインは Github 上に公開しています。 niconico: <u>https://github.com/shibafu528/mikutter\_niconico</u> gstreamer: <u>https://github.com/shibafu528/mikutter\_gstreamer</u>

# mikutter 3 一巡り

@toshi\_a

## 1. ごあいさつ

待望の mikutter 3 が遂にリリースされました。今回は、 mikutter 3 で新しく追加された 機能を、サードパーティプラグインから使える機能を中心に見て行きましょう。

### 1.1. 本稿の見方

用語の種類によって書式を変えています。

event mikutter コアやプラグインで定義される変数、クラス、イベント等

<u>Array</u> Ruby や外部ライブラリで提供されるクラス等

コマンド mikutter 独自の用語

# 2. イベントヒント

イベントを明示的に宣言する手段が導入されました。これはまだ実験的な機能ですが、 将来的にはイベントの最適化のための重要な機能になってくるかもしれません。

```
defevent :favorite,
    priority: :ui_favorited,
    prototype: [Service, User, Message]
```

例の場合、 favorite イベントを定義しています。 favorite イベントは、あるツイート がお気に入りに追加された時に発生します。

## 2.1. priority

| priority        | 意味                                                                |
|-----------------|-------------------------------------------------------------------|
| ui_response     | UI に関係する、ユーザの入力がトリガーとなって発生し、イベント<br>が発生した結果、画面上にフィードバックを表示しうるイベント |
| routine_active  | UI に直接関係しないイベントで、割り込み実行する必要のあるイベ<br>ント                            |
| ui_passive      | UI に関係するイベントだが、ユーザの入力がトリガーになっていな<br>いもの                           |
| routine_passive | (デフォルト)                                                           |
| ui_favorite     | ふぁぼ                                                               |

Delayer キュー<sup>1</sup> にイベントが入る時の優先順位です。同じ優先順位なら通常のキューで すが、優先順位が高いものがより早く実行されます。

Delayer キュー に沢山のイベントが登録されている時に新たに UI 関連のイベント(例 えばプロフィール表示)が発生すると、残ったイベントを全部実行してから処理を開始す ることになるので、例えばタブを開くのに1秒以上かかるということがありました。これ を解決するには、先にプロフィールを開くためのイベントを実行してやればいいのです。

現状では、ふぁぼイベントの優先順位を下げるために使われているくらいです。ふぁぼ イベントは1秒間に10イベント発生する可能性があり、ちょっとでもmikutterの動作が もたつくと一気に Delayer キューを圧迫することがあります。そうすると、大量のふぁ ぼのせいで他のイベントの実行が遅くなり、結果としてユーザは動作が重いと感じます。 優先度を下げることで、ほかのジョブがあれば常にそちらが優先されるので、ユーザの操 作が滞ることが少なくなります。

ふぁぼを遅延させるといっても、何もこの変更によって数秒も遅れるわけではありません。むしろ、ふぁぼ爆撃を受けている間も変わらず動き続けることは、快適にふぁぼ爆撃 を受けることにつながります。もちろん、ふぁぼ以外についても同じことが言えます。

#### 2.2. prototype

イベントに期待する引数の個数と、振る舞いを定義します。 例のように <u>Class</u> や <u>Module</u> が指定されたら、is\_a 関係にない値でイベントを発火しようとした場合例外が発 生します。また、 <u>Symbol</u> のインスタンスの場合はそのメソッドを持っているかどうかを チェックします。

イベント周りでは、明らかに間違った値でイベントを発火すると、発火側ではなく受け 取り側がクラッシュするという問題があります。バックトレースはクラッシュした場所し か教えてくれないので、原因となったイベント名くらいしかわかりません。 期待する値 のインターフェイスを表明しておくことで、 Plugin#call を呼んだ時に、その場で例外が 発生します。イベントをフックする側はインターフェイスが表明されているから、間違っ た値が渡される心配をする必要がなくなります。

## 3. 異なるスレッドでフィルタを実行

以下の条件を満たすとき、フィルタがメインスレッド以外で動作するようになりました。

- boot イベント発生後
- イベントの発生によってフィルタが呼ばれた場合

例えば次のコードは、test イベントが発生すると、パラメータをフィルタが実行された スレッドで置き換えます。

mikutter で発生するイベントを集めてあとで実行する仕組み。3.0 からは Delayer の mikutter への依存が解 消され、外部ライブラリに切り出された <u>https://rubygems.org/gems/delayer</u>

```
Plugin.create(:test) do
  filter_test do |x|
    [Thread.current]
  end
  on_test do |x|
    p x
  end
end
```

出力は、例えば #<Thread:0x007f12618b5e50 run> になります。この時の <u>Thread.main</u>の結果は #<Thread:0x0000001c4a620 run> なので、フィルタが別の スレッドで走ったことがわかります。

具体的には、Plugin#call が呼ばれた時に SerialThread に登録され、フィルタの実行 が終わり次第 <u>Delayer</u> に登録されます。フィルタがないイベントの場合は、直接 <u>Delayer</u> に登録されます。フィルタは、ものによっては処理に非常に長い時間がかかるものがあり、 時間がかかるとフリーズしたように見えます。そこで3.0 では実験的に、フィルタを別の スレッドで実行して、処理に時間がかかったら一度中断してメインスレッドに処理が移る ようにしました。

ただし良いことばかりではなく、フィルタとその他が別のスレッドで走るということは つまり、スレッドの同期問題を考えなければなりません。また Ruby では、別のスレッド を使ったところで単純に処理速度が上がるというものでもありません。しかし、もともと フィルタというのは Plugin.filtering で直接呼べばそのスレッドで実行されてしまうので、 実行されるスレッドは不定なのです。この辺りについては、 mikutter の薄い本 vol.3 の私 の記事「mikutter フレームワーク」の「並列実行と非同期処理」<sup>2</sup>で詳しく述べているので、 併せて参照してください。

## 4. 抽出タブのデータソースを拡張

3.0 から、抽出タブが大幅にパワーアップしました。UI から設定できる機能も増えましたが、今回からはデータソースを追加することができるようになりました。このことによって、プラグインが追加したデータソースを、ユーザがフィルタしたり統合したりして利用できるようになったのです。

```
filter_extract_datasources do |ds|
ds[:teokure] = "ておくれ".freeze
[ds]
end
```

extract\_datasources フィルタで、 teokure という識別名を持った「ておくれ」という データソースが定義されました。プラグイン側から使うのが前者で、後者はユーザに表示 される名前です。

最後に、このデータソースにデータを注入する処理です。

<sup>2</sup> mikutter の薄い本 vol.3 『人類は手遅れました』 <u>http://kohinata.sumomo.ne.jp/mikutter.html</u>

```
on_appear do |ms|
  filtered = ms.select do |m|
   m.to_s.include? "ておくれ".freeze
  end
  unless filtered.empty?
   Plugin.call :extract_receive_message, :teokure, filtered
  end
end
                                    データソース 絞り込み条件 オプション
 appear イベントに流れてくるすべてのツ
                                    選択 項目
イートから「ておくれ」を含むツイートだ
                                    □ 受信したすべての投稿
けを選んで、 extract receive message イ
                                    □ ホームタイムライン(全てのアカウント)
                                    □ 自分宛ての投稿(全てのアカウント)
ベントを発火します。これで、 teokure
                                    @toshi a/Home Timeline
データソースを使っている抽出タブにこの
                                    @toshi a/Mentions
ツイートが注入されます。これでもう使用
                                    @toshi a a/Home Timeline
できるので、実際に抽出タブを作ります。
                                    @toshi a a/Mentions
                                    @mikutter bot/Home Timeline
 設定画面を見ると、早速「ておくれ」
                                    @mikutter bot/Mentions
データソースができています。
   📉 🗑 teokure TL Clone
                                                                     閉じる
   kenkov [########=---] 88%
                                    データソース 絞り込み条件 オプション
                          00:21:00
      NASがておくれなすったっwww
                                    □ いずれかにマッチする □ 否定
   1.5
   $ 6
   175
       male
                      via mikutter
                          00:04:51
       pasuteisu じっそうのひと
      ておくれたいしmikutterいれる
                     via TweetDeck
       uzuky ぽかちゅう
                    2014/06/08 21:30:47
      _@toshi_a (^o^)アゲハ蝶歌います!(^o^
   条件を追加 サブフィルタを追加
   歌を歌うカラオケに来ています
                                                                     閉じる
   $ 3
                                  フィルタは今回はいじりません。何もしなけ
                 via Tweetbot for iOS
                                れば「すべて」になります。
       tsutsuii Izumi Tsutsui 2014/06/08 15:21:18
       NetBSD/i386 6.1.4 ておくれLive Imag
       e 20140608版 ceres.dti.ne.jp/tsuts
       ui/netbsd...
                                  これで誰かが「ておくれ」とツイートしたら、
       mikutter 3.0.0 リリース記念バージョ
       ンです
                                 それがこのタブに入ってきます。尤も、単なる
```

via mikutter

\$ 3

t\_14

この機能は、例えば学習機能のある複雑な

キーワードマッチなら抽出タブの設定でできて

フィルタを実装した時に、データソースとして公開することで、ユーザはそれを組み合わ せて TLを構築できることを意味します。データソースにしておけば、TL の表示を実装す る必要がありませんし、ユーザはそのタブを消したり増やしたり、新着通知を表示するこ ともできるのです。ゆくゆくは、ホーム TL やメンション等も抽出タブを用いた実装に変 えたいと思っています。

しまうのですが。

# 5. 多言語プラグイン

mikutter 3.0 からは多言語対応が入りました。言語ファイルは、プラグイン毎に管理されています。当然、サードパーティプラグインが言語ファイルを用意して同梱することで、ロケールに応じて UI の言語を切り替えることができます。

### 5.1. 下準備

以下のコマンドで spec ファイル(.mikutter.yml)を作成します(パスと mikutter の位置は適 宜読み替えてください)。

\$ mikutter spec ~/.mikutter/plugin/teokure

あとは .mikutter.yml を編集し、依存プラグインに uitranslator を追加してください。

```
---
slug: :teokure
depends:
mikutter: 3.0.0
plugin:
- uitranslator
version: '1.0'
author: toshi_a
name: teokure
description: teokure datasource
```

後述の makepot は、このプラグインに依存しているプラグインに対してのみ働きます。

### 5.2. 多言語対応コード

試しに、先ほどのておくれデータソースプラグインを多言語対応にしてみましょう。以 下のようになります。

```
filter_extract_datasources do |ds|
ds[:teokure] = _("ておくれ".freeze)
[ds]
end
```

Plugin#\_は、そのプラグインで、引数の文字列を現在のロケールの言語に対応した文字列を返します。

## 5.3. pot ファイルの作成

以下のコマンドを実行すると、teokure プラグインの pot ファイルが生成されます。

```
$ mikutter makepot teokure
mkdir -p /home/toshi/.mikutter/plugin/teokure/po
mkdir -p /home/toshi/.mikutter/plugin/teokure/po/ja
$ ls ~/.mikutter/plugin/teokure/po
ja/ teokure.pot
```

### 5.4. 翻訳

生成された言語ファイルを編集 します。翻訳には専用のエディタ を使うと便利です。説明は割愛し ますが、例としてGUIの言語 ファイルエディタ poedit<sup>3</sup>を使用 すると、右のように翻訳候補が表 示されています。

例では英語なので、翻訳した ファイルは po/en/teokure.po に保 存します。あとはその言語で mikutterを起動します。

|   | ファイル( <u>E</u> ) 編集( <u>E</u> ) カタログ( <u>A</u> ) 移動( <u>G</u> ) 表 | 長示 (⊻) ヘルプ (∐) |  |  |
|---|-------------------------------------------------------------------|----------------|--|--|
|   | 📴 開く 🔮 保存 🗍 🔜 検査 🎡 更新する 🗍 🎇 未確定 🍞 コメント                            |                |  |  |
|   | ソーステキスト                                                           | 翻訳 — 英語        |  |  |
| 1 | * ておくれ                                                            | Too late       |  |  |
|   |                                                                   |                |  |  |
|   |                                                                   |                |  |  |
|   |                                                                   |                |  |  |
| 5 |                                                                   |                |  |  |
|   |                                                                   |                |  |  |
|   | ソーステキスト:                                                          | 翻訳者への注記:       |  |  |
|   | ておくれ                                                              |                |  |  |
| ī |                                                                   | :              |  |  |
| • | 翻訳:                                                               |                |  |  |
|   | Too late                                                          |                |  |  |
|   |                                                                   |                |  |  |
|   | 100 % 翻訳済み、1 個の文字列                                                |                |  |  |

#### \$ LC\_ALL=en\_US.UTF-8 mikutter

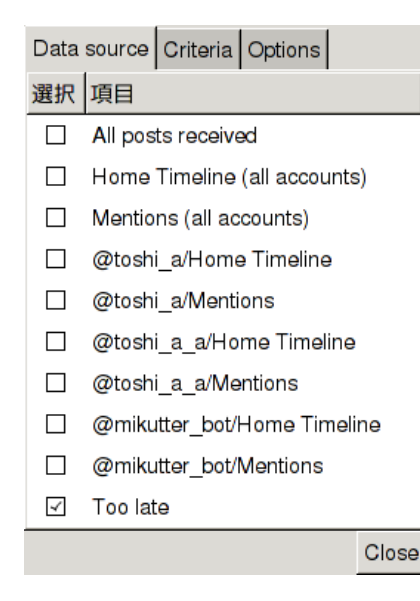

抽出タブの設定で、データソース一覧を見ると、「てお くれ」が「Too late」になっていると思います<sup>4</sup>。

翻訳は、継続的にやっていくのはモチベーションの維持 がなかなかむずかしく、また上で説明したとおり、訳を考 える以外の作業も多いことが、余計に敷居を上げています。 ただ、mikutter 自体のネームバリューが上がってきたり、 Linux で使用できる Twitter クライアントの中で世界的に有 力であったと思われる「Hotot<sup>5</sup>」が開発を停止したりした ことも影響してか、mikutter の外国人ユーザが出始めてい るのは事実で、より多くの人に自分のプラグインを使って もらいたい!と考えている人は、プラグインの他言語化も 考えてみてはいかがでしょうか。

## 6. まとめ

mikutter3.0 で入った変更のなかでも、プラグイン開発者にしか関係がない変更をいくつ か取り上げました。多言語対応は今後これをしようとする人には貴重な情報源となるで しょう。また、抽出タブは mikutter のツイート管理の方法を大幅に変えうるプラグインで す。

最近では特にプラグイン開発者が増え、今までになかった全く新しいプラグインも出て きています。そういったプラグインをより作りやすくなるように mikutter を成長させてい ければ、と思っています。

<sup>3</sup> http://poedit.net/

<sup>4</sup> タブとか閉じるボタンもちゃんと英語になって…・ワーッ!(多言語化忘れが写り込んで爆発四散)

<sup>5 &</sup>lt;u>http://www.hotot.org/</u>

<<後書>> @brsywe

働くのって大変ですね。

さて今回もておくれなかった mikutter の薄い本『ておくれ!えもーしょん』 いかがでしたでしょうか。

書きたいことはいろいろあった気もしますが締切が近いのと(原稿出すのが遅れて)サークルの後輩さんをいじめるのもよくないと思っていることもあってここらへんで。というか後書きって何書いたらええんやろ。わからなくなってきたのでわたしは ALIA's CARNIVAL!に戻るね。

#### ・イラストなど提供

表紙ロゴ「ておくれ!えもーしょん」 @T\_H\_sister 裏表紙みくった!! @shijin\_cmpb まいどありがとうございます。

――次号予告と寄稿者募集――

原稿提出期限:12月5日

# 頒布予定:コミックマーケット87,こみトレ25

# 問合せ先:@brsywe,@ch\_print

発行日:2014年9月15日

PDF 版

奥付

発行:mikutterの薄い本制作委員会

発行者: @brsywe 西端の放送局内喫茶室長

連絡先: brsywe @ hotmail.co.jp

ご意見・ご感想は Amazon ギフト券のメッセージ欄にどうぞ。

mikutter の薄い本制作委員会ウェブページ

http://kohinata.sumomo.ne.jp/mikutter.html

mikutter の薄い本制作委員会では、Amazonギフト券・つり銭の寄付による金銭面の支援を受け付けております。 もし、あなたがこの薄い本を読んで、何かしら満足感を得られたなら、支援して貰えるとその満足感を誰かと共有 できるかも。上のウェブページを御参照ください。

※PDF版のみ、18,19ページの記事は、提出された時から編集できないPDFファイルであったため印刷してスキャンを せざる得ず、不鮮明ですが仕様です。